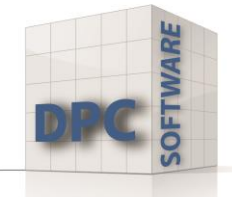

## Licentiesleutel vernieuwen

1. Selecteer het menuonderdeel "About Stata" op het tabblad Help.

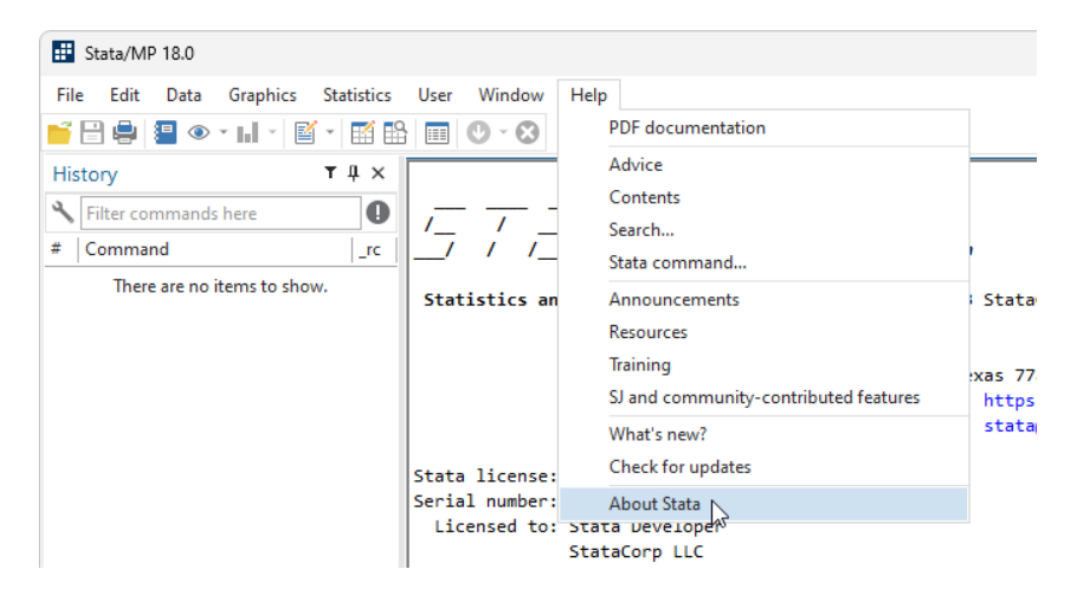

2. Selecteer het item "Update License"

| About S | out Stata                                                                                                    |                                                                           |
|---------|----------------------------------------------------------------------------------------------------|---------------------------------------------------------------------------|
|         | StataCorp LLC<br>4905 Lakeway Drive<br>College Station, TX 77845<br>USA                                                                                        | 800-STATA-PC<br>979-696-4600<br>979-696-4601 (fax)<br>www.stata.com       |
|         | Stata/MP 18.0 for Windows (64-bit x86-64)<br>Revision 13 Feb 2023<br>Copyright 1985-2023 StataCorp LLC<br>Total physical memory:<br>Available physical memory: | 8.00 GB<br>0.81 GB                                                        |
|         | Stata license:<br>Serial number:<br>Licensed to:                                                                                                    | 10-user 4-core network perpetual<br>1<br>Stata Developer<br>StataCorp LLC |
|         | End-User License Agreement                                                                                                    |                                                                           |
| Updat   | e license                                                                                                    | ОК                                                                        |

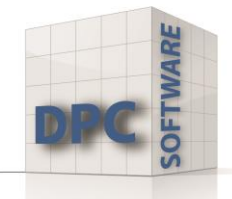

DPC Software GmbH Solingen | Breda | Wien

## 3. Selecteer de optie "Enter or import license".

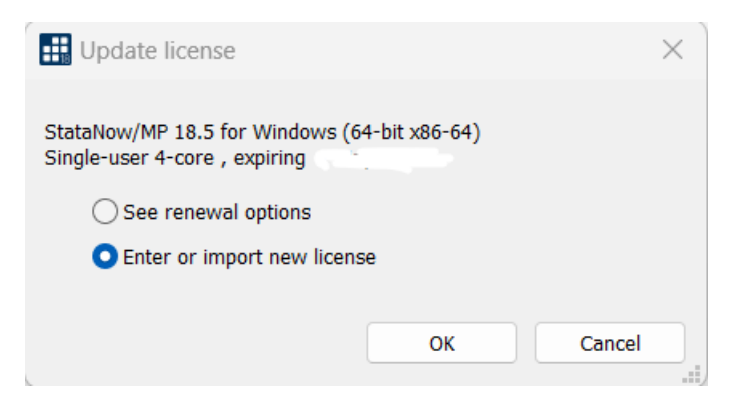

4. Hierdoor wordt het configuratiescherm van je gebruikersaccount geopend. Klik op Ja/yes.

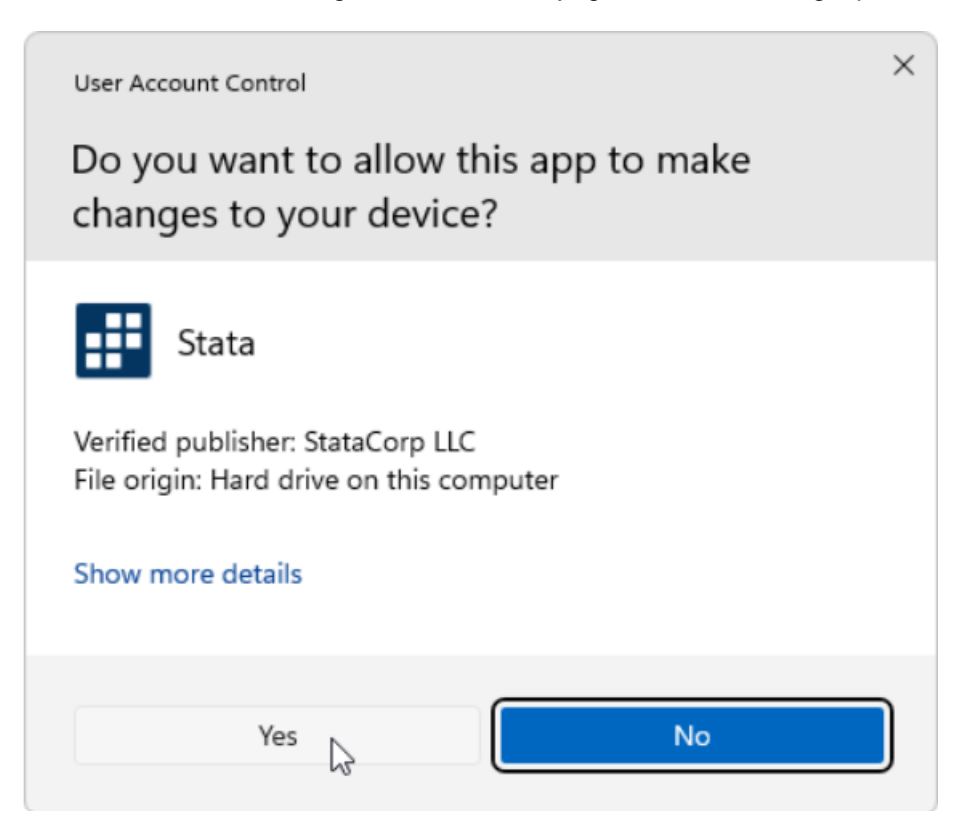

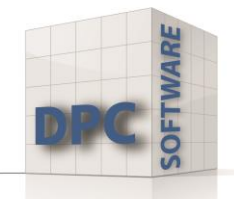

DPC Software GmbH Solingen | Breda | Wien

| Enter or import your license<br>Windows 64-bit x86-64. | e information to init | ialize StataNov | v/MP for  |            |
|--------------------------------------------------------|-----------------------|-----------------|-----------|------------|
| Name:                                                  |                       |                 |           |            |
| Organization:                                          |                       |                 |           |            |
| Serial number:                                         |                       |                 |           |            |
| Code:                                                  |                       |                 |           |            |
| Authorization:                                         |                       |                 |           |            |
|                                                        | Import r              | new license co  | des       |            |
|                                                        | < Zurück              | Weiter >        | Abbrechen |            |
| ense and Activation Ke                                 | v                     |                 |           | Stata Soft |

5. Voer uw eigen gegevens en licentiegegevens in.

## — the serial number, code, and authorization — will be required during the installation process of the software you have licensed from StataCorp LLC ("StataCorp"), as further described below. This document is valuable proof of purchase for your software license. You should store this document in a safe place for record keeping.

| Licensed software:<br>License type:<br>License term: | StataNow/MP 18.5 (4 cores)<br>Single-user<br>Expires 07/17/2025 | • | Make sure you install the same edition of Stata that is shown on your license! |
|------------------------------------------------------|-----------------------------------------------------------------|---|--------------------------------------------------------------------------------|
| Serial number:                                       |                                                                 |   |                                                                                |
| Code:                                                | and share that will                                             |   | and the second                                                                 |
| Authorization:                                       | and the                                                         |   |                                                                                |

- U moet alle velden invullen voordat u verder kunt gaan.

- U moet vijf of meer tekens invoeren in elk van de velden Naam en Organisatie.

- U kunt uw serienummer, de code en de autorisatie kopiëren en plakken in de velden, Als dit voor problemen veroorzaakt, heeft het de voorkeur om het handmatig in te voeren.

6. Selecteer "Register Stata online" en klik op Voltooien.

7. Registreer online en bevestig met "Submit".

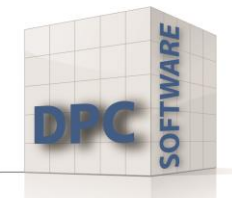

DPC Software GmbH Solingen | Breda | Wien

8. Nadat de licentie is geïnitialiseerd, herstart u Stata en voert u "update query" in.

| <pre>. update query (contacting https://www.stata.</pre>                                   | com)                                      |                              |
|--------------------------------------------------------------------------------------------|-------------------------------------------|------------------------------|
| Update status<br>Last check for updates:<br>New update available:<br>Current update level: | 24 May 2024<br>22 May 2024<br>30 Apr 2024 | (what's new)<br>(what's new) |
| Possible actions                                                                           |                                           |                              |
| Install available updates                                                                  | (or type -upda                            | te all-)                     |

Klik op "Install available updates" of voer "update all" in het command in

| Stata |                                                                                                    |
|-------|----------------------------------------------------------------------------------------------------|
| ?     | An update is available.                                                                                      |
|       | Stata needs to close and launch Stata Administrative<br>Tools to perform the update. Do you wish to proceed? |
|       | Yes No                                                                                                    |

Als er updates beschikbaar zijn, klik je op "Yes".

-Stata zal alle beschikbare updates downloaden (je moet verbonden zijn met het internet) -Na het succesvol downloaden zal Stata je vragen om het programma opnieuw op te starten -Bevestig door op de knop "OK" te klikken